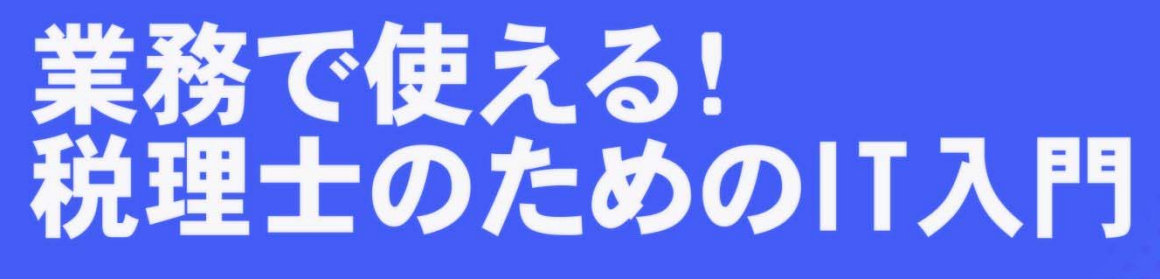

~ご存知ですか?スマホでできるこんなこと~

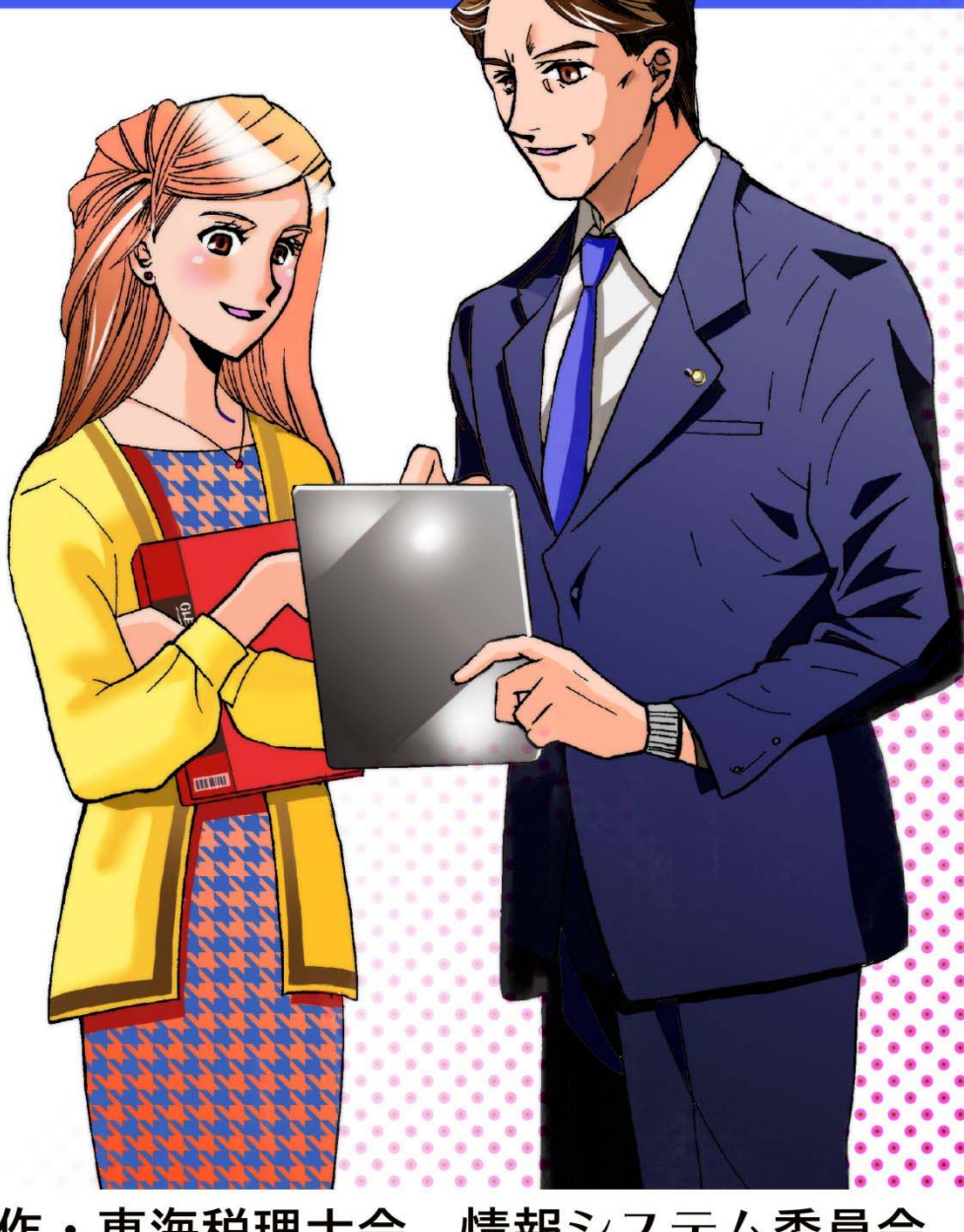

作・東海税理士会 情報システム委員会 イラスト・水島みき

# 目 次

# <u>プロローグ</u>

# こんなに使える!IT活用税理士の一日 ・・・P1

# <u> 第一章</u>

| Wi-Fi 入門 • | ٠ | ( | • [ | С. | 7 |
|------------|---|---|-----|----|---|
|------------|---|---|-----|----|---|

# <u> 第二章</u>

| スマートフォン・タブレット入門 | •••P12 |
|-----------------|--------|
|-----------------|--------|

# <u> 第三章</u>

**クラウド入門** ・・・P17

# <u> プロローグ こんなに使える! IT 活用税理士の一日</u>

#### 登場人物

| 所長 | : | 税理 | 勤(ぜいり  | つとす | 3)   |
|----|---|----|--------|-----|------|
| 社員 | : | 後藤 | 新(ごとう  | あらた | 三)   |
|    | : | 西川 | さゆり(にし | しかわ | さゆり) |

# 出社・朝編

朝の使用ツール ☆グーグルカレンダー <u>☆Dropbox</u>

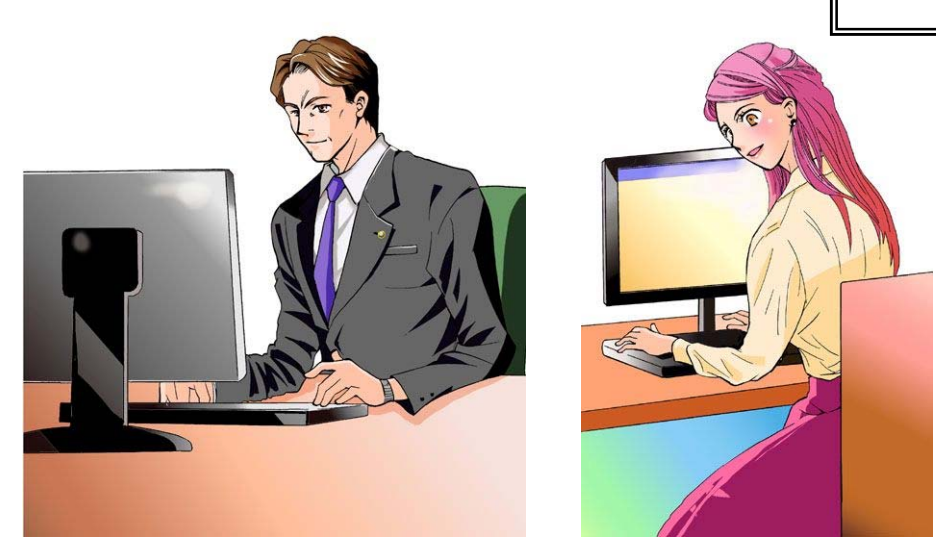

所長 「おはよう。」

スタッフ 「おはようございます。」

税理勤は、席に着き、濃い目のコーヒーを飲みながら、自分の PC(パソコン)の電源を入れ、 Google カレンダーを開きスタッフの状況を確認する。

所長 「後藤くん。○○産業様の月次入力を○○日までに入力をお願います。 西川さん。●□運輸様の納付書の作成をお願いします。」

Google カレンダーにより各スタッフの行動予定を確認した上で、それぞれに対してメール で指示を行う。

Google カレンダーとは、予定を入力しておくと、自分だけでなくグループ内の他者もそれ

を確認できるインターネット上のサービスである(第二章で解説)。同様のものに Yahoo!カレンダーなどがある。

所長 「よし、朝の作業は終了。今日は、朝に〇〇商会さんに訪問だな」 「そうだ、〇〇商会さんは来月が決算月だから、前期の決算資料PDFを**Dropbox** に入れておこう。」

Dropbox とは、インターネット上のフォルダにデータを保存できるサービス(オンライン ストレージサービス)のこと。Dropbox に保存することで、インターネットに接続してい れば事務所で作成したファイルを自分のタブレットやノート PC などにダウンロードし外 出先でも見ることができる(第二章・第三章で解説)。同様のものに SugarSync などがある。

所長「〇〇商会さんへいってきます。」

スタッフ 「いってらっしゃい。」

## 〇〇商会 訪問編

登場人物

社長: 勅使河原 --(てしがわら はじめ) 所長:税理 勤(ぜいり つとむ) <u>訪問での使用ツール</u> ☆ノート PC による <u>リモート操作</u>

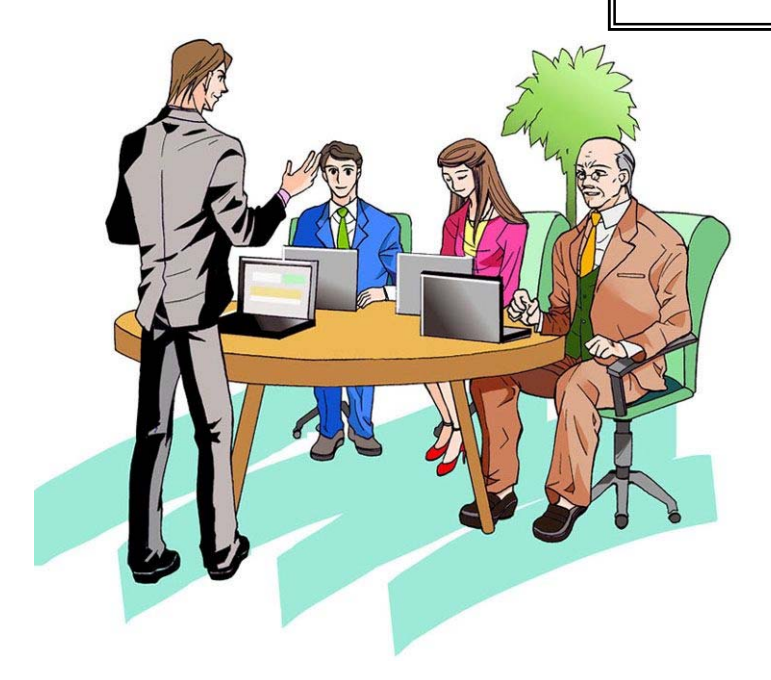

- 所長 「おはようございます。社長」
- 社長 「よく来てくれました。まぁまぁ、座ってください。」
- 所長 「失礼します。」 「さっそくですが、これが先月の試算表になります。」
- 所長 「3月に比べて、4月は売上が増加してますね。」
- 社長 「そうだね、4月は新しくお客さんを開拓できたからね。営業部が頑張ってくれたお かげだよ。」 「そういえば、去年の4月の売上はどうだったっけ?」
- 所長 「こちらが2期比較の資料です。去年の4月の売上は5,000万円です。今年は、 去年の1.5倍になってますね。」
- 社長 「そうか、そうか、なるほどね。でも、前期は災害があって異常に落ち込んだから なあ。前期以前の売上とも比較したいね。」
- 所長 「そうですね、でも3期比較や5期比較は持ってきてないな・・・」
- 社長 「いいよ、先生、また来月持ってきてよ。」
- 所長「いや、少しお時間をいただければ今からでもお見せできますよ。」
- 社長 「今から? 事務所に帰るのかい?」
- 所長「いえ、ここで資料をつくることができるんですよ。」

ノート PC の電源を入れ、事務所の PC をリモート操作し、会計ソフトを 起動して5期比較の資料を画面に表示した。

- 社長 「そうか、前々期までと比べても売上がほぼ1割は増えているんだね。しかしすご いね、最近の PC は。遠隔操作が出来ちゃうんだもんなぁ。びっくりだよ。」
- 所長「そうですね。事務所に居なくとも、作業が出来るので非常に便利です。」

「今の5期比較資料は、社長のPCにメールいたしました。それでは次に原価のほうですが・・・」

- •
- •
- •
- 社長 「そうか、4月の状況はよくわかったよ。ありがとう。」
- 所長 「いえいえ。ところで、来月は御社の決算月ですよね。 決算資料の準備をはじめていただければと思い、前期いただいた決算資料をお持 ちしました。」

税理勤は、事前に Dropbox に入れておいた前期決算資料の PDF をクリックした。

- 社長 「そうだったね。決算日以降に準備するよう経理に指示しておくよ。」 「念のために、そのデータを私の PC にメールしてくれないかい?」
- 所長 「今お送りしました。」 「決算の話までさせていただきましたので、今日はこれで終わりにしましょうか?」
- 社長 「そうだね。終わりにしよう。」 「先生、よければ一緒にお昼はどうだい?」
- 所長 「ぜひ、ご一緒させてください。」

ノート PC によるリモート操作とは出張先でインターネットにつなぎ、事務所のコ ピュータを遠隔操作することである。インターネット環境さえあれば、どの PC で も事務所の作業環境と同等になる。

電車で移動編

登場人物

所長:税理 勤(ぜいり つとむ)

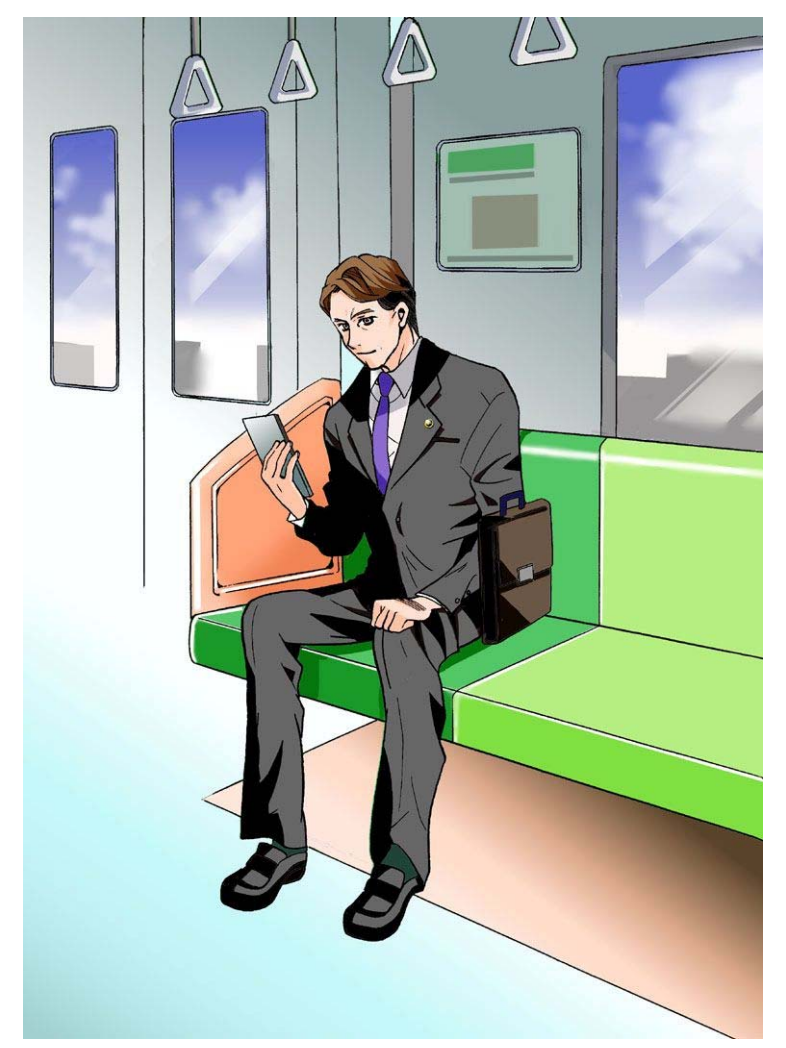

電車内での使用ツール

<u>☆iPhone</u>

所長「お昼を食べ過ぎたな。少し気持ち悪くなってきた。」

電車のホームで電車を待ちながら、一人つぶやく。 電車がホームに到着し、税理勤は電車に乗った。

「〇〇駅に着くまで1時間あるな。この時間を使ってメールの確認をするか。」

税理勤は iPhone をポケットから出し、メールを確認した。

「〇〇商店さんからメールだなぁ。なんだろう。」

OO商店さんからのメールを確認し、添付されていた PDF データをダウンロード し内容を確認した。

「前回の質問内容の返答だなぁ。」

〇〇商店担当の後藤新にメールを転送した。また、続けて西川さゆりに メールをした。

「西川さん。■■工業の資料をファイリングして私のデスクに置いてください。」

メール送信後、電車の外の景色を見ながら税理勤は思った。

「昔は、電車の移動中に仕事が出来るなんて考えたこともなかったが、 今では、移動時間を有効に使うことが出来るようになった。」

電車は〇〇駅に到着した。

「さぁ、事務所に帰ってもうひとふんばりだな。」

iPhone とはアップル社製のスマートフォンで、パソコンの機能をベースとして作られた、多機能携帯電話である。インターネットを使用することが可能であるため、場所を問わずに、携帯のメールのみならず、例えば事務所のアドレスや自宅のアドレスに届いたメール確認が可能で、手軽に情報を収集することができる。

# 第一章 Wi-Fi入門

### Wi-Fi とは

ワイファイ(wireless fidelity、Wi-Fi)とは、他の無線LAN機器との相互接続性を認証機関により認められたことを示す名称で、この名称がついた機器同士はケーブルなしでLAN接続できることを示しています。接続相手のLAN機器がインターネットにつながっていれば、無線でインターネットが使えるのです。

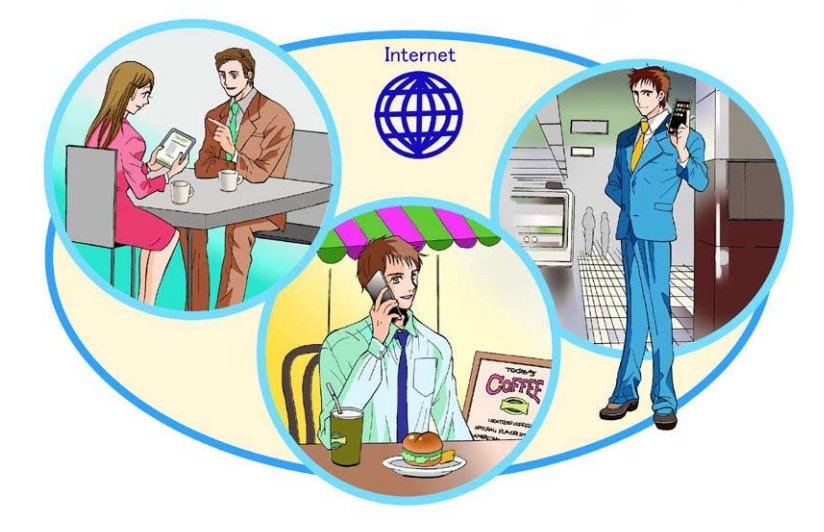

### 何ができるか?

Wi-Fi が使える環境になると、今までのように線でつないでいたネット環境とは大きく 違い、インターネットの世界が一気に広がります。

たとえば・・・

- ★ 外出先の公園や電車の中で簡単にメールをチェックできる
- ・・・モバイルルーターとつながったノートPCでメールをチェックし、その場で返信。

★外にいながら、その場でほしいと思った動画や音楽のダウンロードができるようになる
・・・思い立った瞬間に、ほしい動画や音楽をその場でダウンロード。

- ★出張先でインターネットにつなぎ、事務所のコンピューターをリモート操作、普段使っているソフトで作業ができる
- ・・・いちいちデータをノートPCに移して出張といった手間がなくなる。

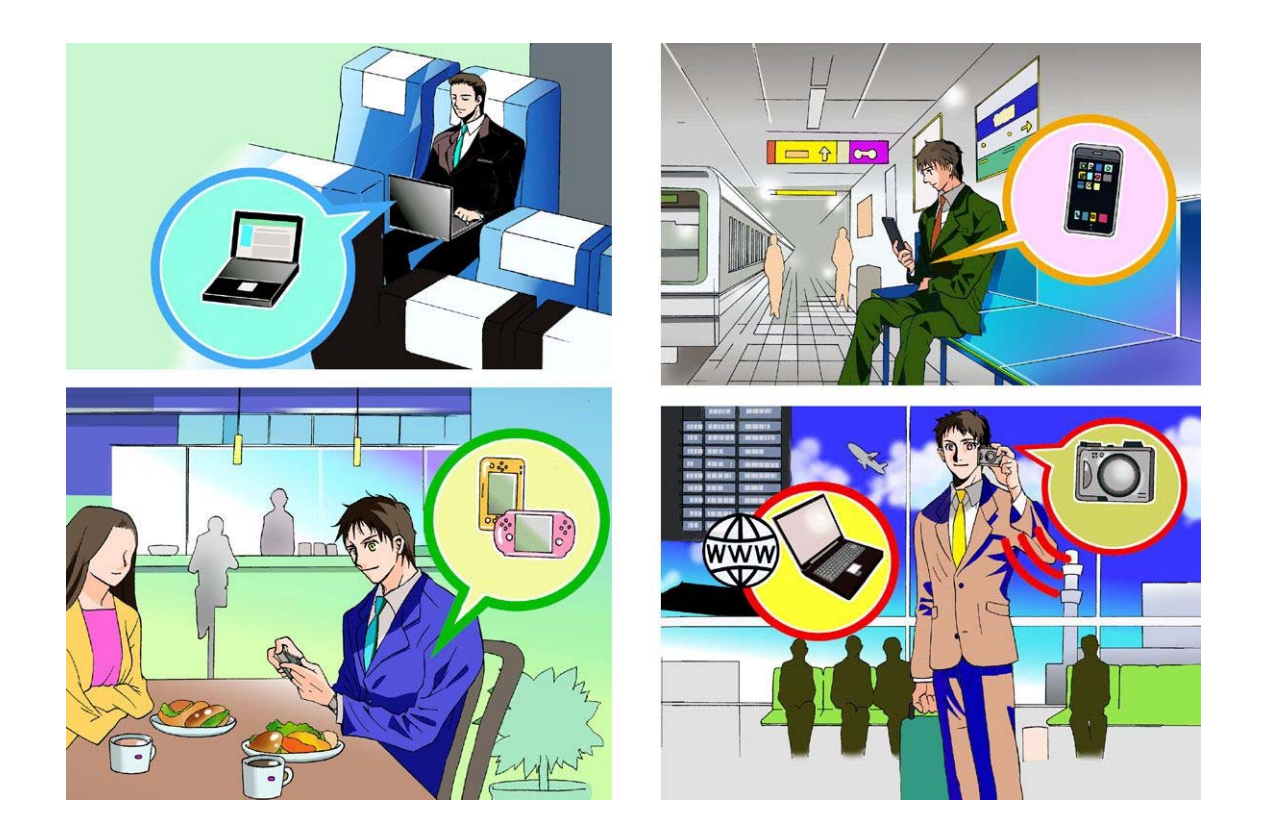

## Wi-Fiを使うには、どのような方法があるか

### 1. 公衆無線 LAN を使う

公衆無線 LAN とは、駅や空港、カフェなどで限定的に Wi-Fi が使えるサービスのことを言います。

接続に必要な ID とパスワードを入手してから利用が可能となります。

その店舗内でだけの利用となりますが、データの転送速度が高速で料金も安く、1日だ け利用したいということも可能です。ただ地方では利用できる場所がまだ少ないのが難点 です。

### 2. 通信各社の Wi-Fi 機器を使う

モバイル通信各社のモバイルルーターなどを使って通信を行います。モバイルルーター とは、パソコン等との接続は Wi-Fi、インターネットとの接続にはモバイル通信各社のデ ータ通信の回線を利用する通信機器です(詳細は後述)。

現在、各社が提供するデータ通信サービスには、以下のようなものがあります。

#### <u>DoCoMo</u>

Xi(クロッシー)という名称で次世代通信であるLTEサービスを展開。 屋内の一部エリアでは、なんと受信時最大75Mbps 屋外エリアでは受信時最大37Mbps、送信時最大12.5Mbps 受信エリアは、首都圏中心でまだ狭いが、従来の3Gも利用可能。

#### <u>au</u>

WiMAX 対応エリア : 下り最大 40Mbps 上り最大 15.4Mbps
3G エリア : 下り最大 3.1Mbps 上り最大 1.8Mbps
WIMAXは、開通後3年ほどが経過しエリアが広い。(静岡県東部でも使える)
エリア外では、人口カバー率ほぼ100%の3G回線も使える
DoCoMoの Xi と同様のLTE「au 4G LTE」もスタートした(24年9月)。

#### <u>UQ-WiMAX</u>

下り: 最大 40Mbps / 上り: 最大 10Mbps

WiMAXが内蔵されたノートパソコンも発売されている。(契約のみで使用可)

モバイルルーターを使わずパソコンのみで通信できるのでいちいち接続する手間がない。

### <u>イーモバイル</u>

対応エリアでは下り最大 42Mbps/上り最大 5.8Mbps モバイル回線では強い。エリアも結構広い上に、東京の地下鉄内もOK DoCoMoの Xi と同様の LTE「EMOBILE LTE」も用意されている。

### <u>ソフトバンク</u>

下り最大 42Mbps の ULTRA SPEED

DoCoMoのXiと同様のLTE「SoftBank 4G LTE」もスタートした(24年9月)。

これら Wi-Fi 機器を使うことによって、出先で自由にネットにつなげることができ、ビジネスシーン、遊びの時間がぐんと幅が広がります。

出張などが多い方にとっては、その先でのネット環境が心配ということがありましたが、 今は上記のような Wi-Fi 機器を使うことによって、場所を気にせずに仕事ができるように なります。

以前なら、ネットカフェでの仕事をしていた方も、Wi-Fi 機器を利用して手持ちのノートパソコンで仕事ができるようになったのです。

### そもそもモバイルルーターって何?

モバイルルーターとは、携帯電話の3G回線やLTEと無線LANのネットワークを中継して、パソコンなどのモバイル機器と通信することができる小型の端末です。簡単に言うと、モバイルルーターを購入して、ドコモやイーモバイルなどの通信会社と契約すれば、 iPhone、PSP、ノートパソコンなどの無線LAN対応機器を、どこにいてもインターネット接続できるというものです。インターネット環境を屋外でも構築できる機器とも言えます。

モバイルルーターを所有するには、通信会社に支払う金額が月額 5,000 円程度と、モ バイルルーターの端末費用が、初期に 0 円~30,000 円程度かかります。通信会社によっ て月額費用は結構違うので、ルーターの端末選びと同時に通信会社選びも重要になってき ます。

#### データ通信カード型端末とは何が違う

パソコンに接続して、外出先でも回線につなぐデータ通信端末と違い、一度に複数台の 端末と接続することができます。

例えば、屋内にモバイルルーターをおいておけば、ノートパソコンをネット接続しなが ら、ipad やPSPなどの無線LAN対応端末も同時に接続できます。

### 公衆無線LANとは何が違う

公衆無線LANは、パソコンに無線LANに接続できる機能さえあれば機器を購入する 必要はありませんが(最近のパソコンにはたいてい、標準で組み込まれています)、公衆 無線LAN提供者への申し込みは必要です。

最大の違いは、公衆無線LANは、提供されている特定のスポット(駅やホテルロビーな ど)でしか利用できないということです。モバイルルーターを使った接続は、携帯電話と 同様で、つながらない地域もあるものの、公衆無線LANのスポットに比べれば圧倒的に 広範囲に提供されています。移動する車中などでも利用できる点で、公衆無線LANより 優れています。

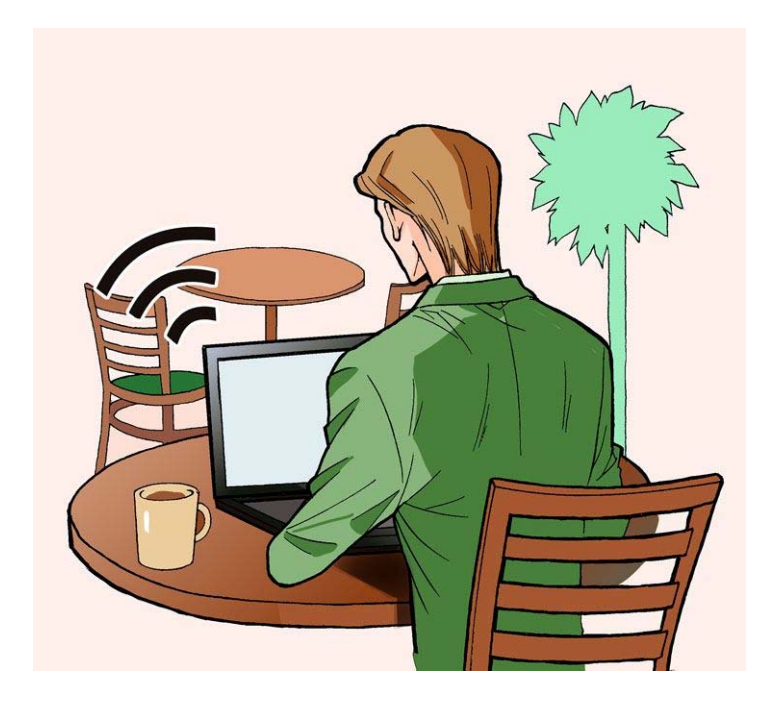

## ・・・ちなみにA氏は、これを使っています・・・

ちょっと前まで、DoCoMoのモバイルルーターを使っていましたが、今はauのISW 11Fというスマートフォンを使っています。

W i MAXエリアでしたら、1 OMb p s 近くのスピードでインターネットへ接続でき ますし、テザリングというモバイルルーターのような機能がついていて、複数台の機器を スマートフォンに接続して使うことができます。

また、車に乗っている時は、Bluetooth という機能を使って、ナビゲーションからハンズ フリーフォンを使ったり、スマートフォン内の音楽を聴くこともできます。

パソコンも電話も音楽もと、とても便利な一台です。 欠点は電池の減りもウルトラ級なこと。予備電池は必携です。(1日3回程度充電)

・・・ちなみにB氏は、これを使っています・・・

モバイルルーターを持たず、新幹線N7OO系や、マクドナルドなどの無料の公衆無線 LAN スポットを利用しています。また、友人のモバイルルーターに接続させてもらって います。(セコイ!!)

## 第二章 スマートフォン・タブレット入門

### スマートフォンとは

iPhone(アイフォン)や Android(アンドロイド) 搭載機などを代表とした多機能な携帯電話のこと。使 いたいソフトを自由に追加でき、その機能を広げたり、 改善・調整できる携帯電話(及び PHS)ということが できます。略して「スマホ」と呼ばれることも。

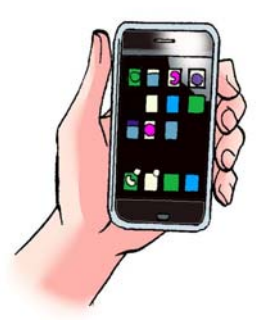

▷ スマートフォンの特徴

使う人が欲しいソフト(その機能をもつアプリケーション、以下「アプリ」)をイン ストールして、使いたいように改善・調整ができます。また、パソコンと同じように 入力やインターネット・データのやり取りができます。

▷ スマートフォンの活用

ビジネスで特に役立つ活用方法として「情報収集」と「情報整理」があります。情報 収集については、インターネット利用、Gmailのようなウェブメールや会社用メール アカウントの使用、電子書籍・電子新聞の閲覧、その他フェイスブックやツイッター などのソーシャル・ネットワーク・サービス(SNS)も利用できます。

### タブレットとは

iPad (アイパッド)などを代表とした、スマートフォンよりも若干大きな、しかし携帯可能な、平たいタッチパネルのパソコンのことを言います。

▷ タブレットの特徴

スマートフォンと同様の機能を持つが、画面が大きいため 見やすく操作・入力が容易。また、無線 LAN(Wi-Fi)機 能でインターネットを利用できます。

▷ タブレットの活用

スマートフォンと同様の活用ができますが、インターネッ トが見やすいこと、電子書籍・電子新聞が閲覧しやすいこ と、表計算ソフト・文書作成ソフトの利用がしやすいことが挙げられます。

ノートパソコンは・・・

名前のとおり、液晶ディスプレイー体型でノートのよう に持ち運び可能なパソコンのこと。ノートまたはノート PC と略されます。

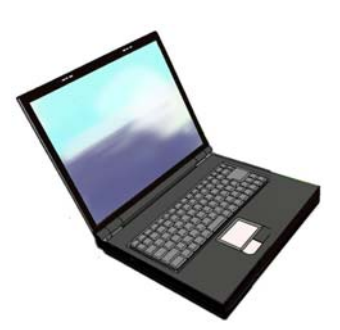

# <特徴の比較表>

|    |                                                                           | スマートフォン                                                                                                 |                                                       | タブレット端末                                                                                               |                                                                                                  | ノートパソコン                                                                                                    |                                |                    |
|----|---------------------------------------------------------------------------|----------------------------------------------------------------------------------------------------|-------------------------------------------------------|----------------------------------------------------------------------------------------------------|--------------------------------------------------------------------------------------------------|----------------------------------------------------------------------------------------------------|--------------------------------|--------------------|
|    | 通話                                                                        | 0                                                                                                    |                                                       |                                                                                                    | × (SkypeなどのIP電話を利用することは可能)                                                                       |                                                                                                    | × (SkypeなどのIP電話を利用<br>することは可能) |                    |
|    | 通信                                                                        | 3Gデータ                                                                                                   | 9通信&Wi-Fi接続                                           |                                                                                                    | 3Gデータ通信&Wi-Fi接続(Wi-Fi接続のみも選択可能)                                                                  |                                                                                                    | 有線・無線LAN&Wi-Fi接続               |                    |
|    | 画面                                                                        |                                                                                                    | 3~4型                                                  |                                                                                                    | 7~10型                                                                                            |                                                                                                    | B5~A4サイズ                       |                    |
|    | 起動                                                                        |                                                                                                    | 瞬時                                                    |                                                                                                    | 瞬時                                                                                               |                                                                                                    | 遅い                             |                    |
|    | ハ゛ッテリー                                                                    |                                                                                                    | 短い                                                    |                                                                                                    |                                                                                                  | 長い                                                                                                    |                                | 短い                 |
| 特徴 | 長所                                                                        | <ul> <li>・通話が可能</li> <li>・小さく軽いため携帯しやすい</li> <li>・起動時間が短い</li> <li>・通話可能な場所であれば、インターネットに接続可能</li> </ul> |                                                       |                                                                                                    | <ul> <li>・ノートパソコンより軽い</li> <li>・起動時間が短い</li> <li>・タッチパネルで操作しやすい</li> <li>・バッテリーのもちが良い</li> </ul> |                                                                                                    | ・画面が大きいため、見やす<br>く、入力しやすい      |                    |
|    | <ul> <li>・画面が小さいため、見づらく入力しにくい</li> <li>・タブレット端末よりは、バッテリーのもちが悪い</li> </ul> |                                                                                                    |                                                       | <ul> <li>・スマートフォンより大きく重いため、携帯しにくい</li> <li>・ノートパソコンより画面が小さいため、入力しにくい</li> <li>・基本的に通話ができない</li> </ul> |                                                                                                  | <ul> <li>・起動時間が長い</li> <li>・基本的には通話が出来ない</li> <li>・タブレット端末より大きく重いため、携帯しにくい</li> <li>・タブレット端末よりは、バッテリーのもちが悪い</li> </ul> |                                |                    |
|    | 普及率                                                                       | 世帯普及率 29.3%                                                                                             | (平成23年末現在)総務                                          | 务省発表                                                                                                  | 世帯普及率 8.5%(                                                                                      | (平成23年末現在)総務省                                                                                                    | 皆発表                            |                    |
|    | OS                                                                        | iOS                                                                                                    | Android                                               | その他                                                                                                   | iOS                                                                                              | Android                                                                                                    | その他                            | Windows/Mac OS/その他 |
| 端末 | 特徴                                                                        | 米アップル製であ<br>り、MacやiPod、<br>iTunesなど、各種の<br>同社製品と親和性が<br>高い。                                             | オープンソースとし<br>て広く公開されてい<br>るのが特徴。アプリ<br>の開発も自由度が高<br>い |                                                                                                    | 米アップル製であり、<br>MacやiPod、iTunes<br>など、各種の同社製品<br>と親和性が高い。                                          | オープンソースとして<br>広く公開されているの<br>が特徴。アプリの開発<br>も自由度が高い                                                                      |                                |                    |
|    | 機種                                                                        | iPhone(限定)                                                                                              | 複数存在                                                  |                                                                                                    | iPad(限定)                                                                                         | 数種類                                                                                                    |                                |                    |
|    | +vJP                                                                      | ソフトバンク・au(限定)                                                                                           | 複数存在                                                  |                                                                                                    | ソフトバンク(限定)                                                                                       | NTTŀ Jŧ•au                                                                                                    |                                |                    |

### スマホ&タブレット活用事例

### ~スマホ&タブレットがあるとビジネススタイルはこう変わる

### ポイント1 一行動予定をリアルタイムに共有

スマホ&タブレットをビジネスで活用する大きな効果のひとつが、スケジュールなどの 行動予定を管理するカレンダー用アプリが使えることです。事務所スタッフには顧客との

アポイントを始めとした日々の行 動予定において、的確かつ効率の 良い調整が求められています。そ のため、多くのスタッフは紙の手 帳に自分の予定を書き込んで携帯 しているのではないでしょうか。 しかし、手書きの手帳には欠点が あります。それは他の人達と予定 を「共有」できない不便さです。 自分の行動を部内のスタッフに知 ってもらうためには、電話やメー ルで連絡をするとか、その日の予 定を所内のホワイトボードなどに 書き写しておかなければなりませ ん。あるいはグループウェアを導

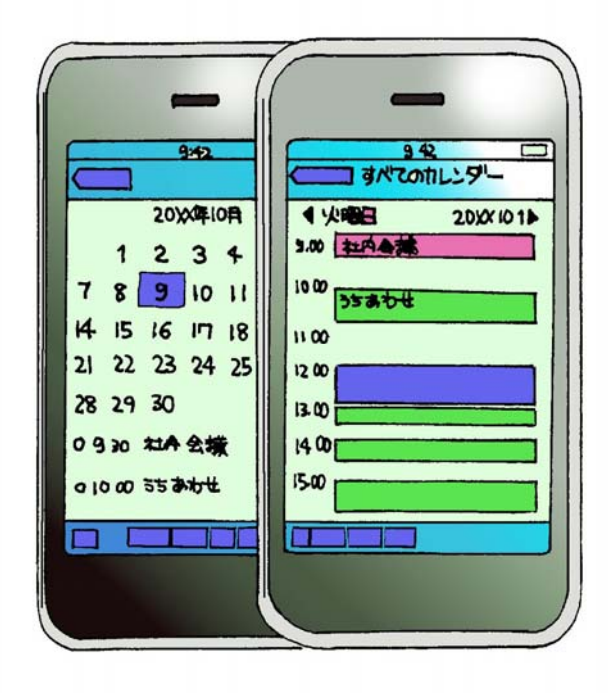

入していれば、そこに予定を入力しておく必要があります。それでも、手帳からの転記漏 れがあったり、写し間違いなどがあれば、正確な予定は共有できなくなります。

こうした問題をスマホ&タブレットのカレンダー用アプリは解決します。例えば、プロ ローグの事務所でも使われていた「Google カレンダー」というサービスは、パソコンのウ ェブブラウザーからでも、スマホ&タブレットからでも、共通で利用できるカレンダーで す。パソコンでもスマホ&タブレットでも、どちらか一方の予定を修正したり追加すれば、 自動的に内容が同期されます。従って、移動中にスマホ&タブレットで客先訪問などの予 定を入力すれば、所内のスタッフはパソコンから、その人の最新のスケジュールを確認し、 必要があれば空いている時間に別の予定を追加できるのです。このようにクラウドのサー ビスを使ったスケジュールの共有と連携によって、外出することの多い人の行動予定の調 整が劇的に改善されるのです。

このようなサービスは、Yahoo!などでも展開しています。

### ポイント2 一資料を忘れても大丈夫

顧問先を打ち合わせ等で訪問する際には、多くの資料が必要です。万全の体制で準備を していったとしても、事務所で作成したばかりの資料を忘れてしまったり、ついうっかり のミスも発生します。こうし

た資料の不備は、常に付きまとう問題です。

このような課題も、スマホ &タブレットを活用すれば 解決できます。特に画面が大 きくて見やすいタブレット を利用すると、もう紙の資料 を持ち歩く必要がなくなる かもしれません。既に、流通 業や販売業などの営業部門 では、分厚いカタログを PDF と呼ばれる電子書類に 置き換えて、タブレットに入 れて持ち歩く、という営業ス

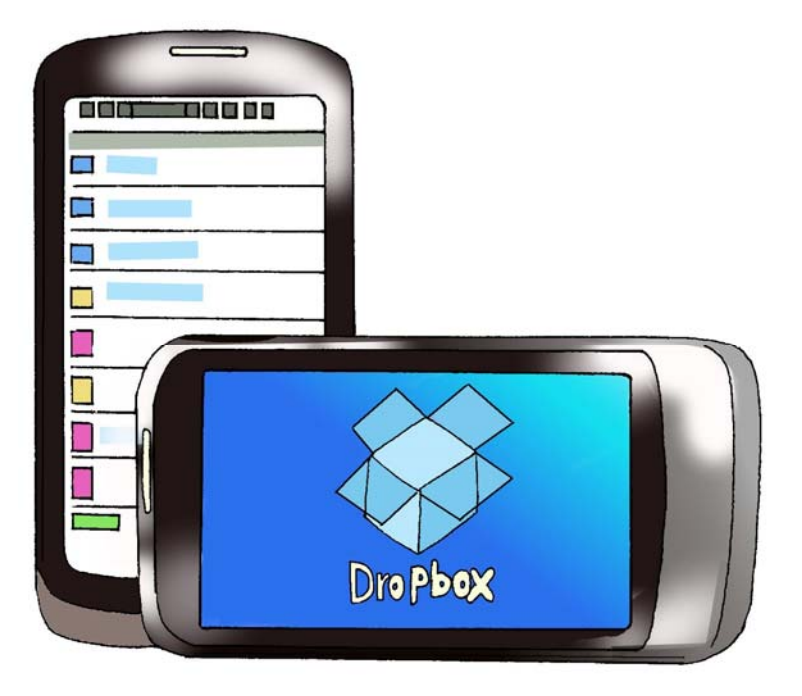

タイルを確立している例もあります。さらに進んだアプリの活用例として、「Dropbox」の ような共有ストレージというクラウドのサービスを使って、PDF ファイルなどの資料をや り取りしている事例もあります。

「Dropbox」はインターネット経由で利用できるオンラインのストレージサービスです (プロローグで税理勤が使用)。スマホやタブレットだけではなく、パソコンからもファイル をアップロード(転送)できます。もし、スタッフが資料を持ち出し忘れてしまっても、所内 にいる誰かがパソコンから「Dropbox」にファイルをアップロードしておけば、そのスタ ッフは出先から自分のタブレットなどにダウンロード(転送)して、顧問先で説明することも できるようになります(「Dropbox」については第三章でも詳解)。同様のサービスである 「SugarSync」を利用すれば、例えば自分のパソコンの「マイドキュメント」を常にスマ ホやタブレットと同期することも可能です。

そのほか、スマホのウェブブラウザを使えば、分厚い専門書を持ち運ばなくても「日税 連データベース TAINS」や「国税庁ホームページ」のような情報をその場で参照できます。 また、上記のようにして転送・参照した資料をスマホ対応の携帯プロジェクターで投影す れば、数名で見ることもできるのです。

### ポイント3 ーメールの使い勝手が向上

電子メールは、電話やFAXよりも便利な連絡手段として多くの企業で利用されています。 そのため、最近では仕事の連絡や注文なども、メールで済ませてしまう例も増えてきまし

た。こうした利便性が向上するにつれて、営業 担当者だけではなく、外で業務に携わるスタッ フの多くが、いつでもメールをやり取りできる 環境を整える必要に迫られています。

これまで、メールを外で利用するためには、 ノートパソコンと通信カードを持ち歩かなけれ ばなりませんでした。しかし、ノートパソコン によるモバイル通信では、移動中の利用は不便 です。なぜなら、実際に利用するためには、喫 茶店や駅のベンチのように座れる場所を探して、 通信機器と接続しなければ、使うための準備が 整えられないからです。そのため、ノートパソ コンで急なメールでの依頼に対応するのは困難 でした。

それに対して、常にメールの着信を確認し知 らせてくれるスマートフォンは、ノートパソコ ンと通信カードを不要にする便利な存在です。 特に、Google の「Gmail」(第三章で詳解)や Yahoo!Japan の「Yahoo!メール」のような

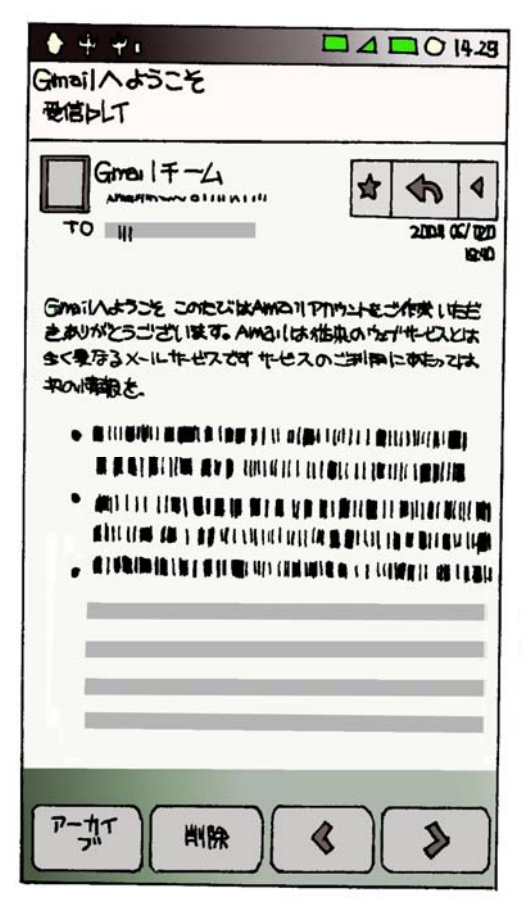

クラウドに対応したメールサービスを組み合わせて使うと、メールの利便性はさらに高ま ります。クラウド型メールサービスは、スマホやタブレットだけではなく、いつでもどこ からでも、どんな環境でも自分のメールを手早く処理することを可能にしました。

# 第三章 クラウド入門

### クラウドとは

クラウド(雲)とはネットワーク(通常はインターネット)を意味しますが、クラウド コンピューティングの略として使われることが多いようです。クラウドコンピューティン グ(以下、クラウド)とは、データを自分のコンピュータではなく、インターネット上に 保存する使い方をいいます。

従来のコンピュータは、コンピュータにソフトウェアを入れて、データを管理・運用しているものでした。しかし、クラウドでは、コンピュータからインターネットに接続して、 インターネット上でソフトウェアを利用し、データもインターネット上に保存する方法です。

### く図解>

### 従来のコンピュータ利用の場合

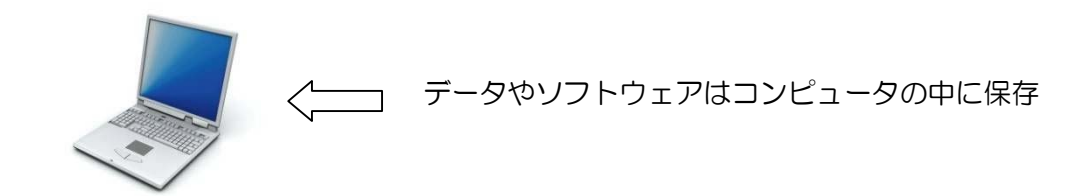

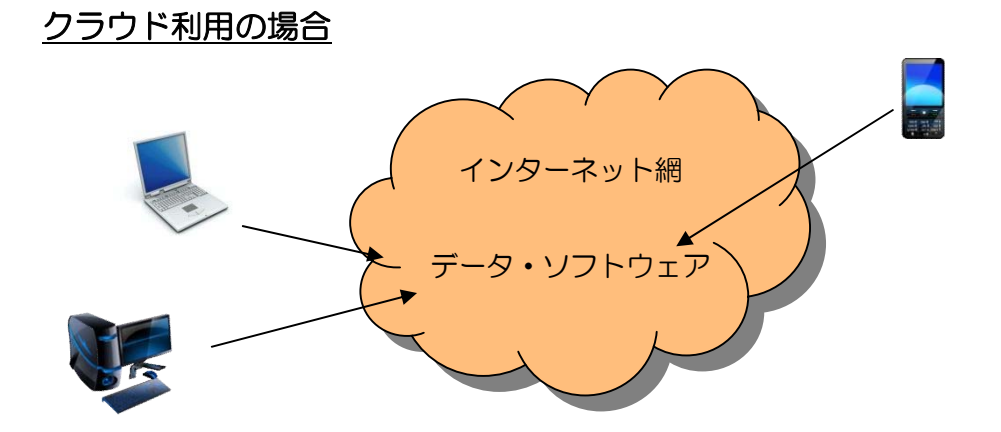

インターネット閲覧ソフト(ブラウザ)などを通じてデータにアクセスする

### なぜクラウドが注目されているのか

従来のコンピュータ利用法とクラウドの利用法の特性を比較するために、①他の場所で コンピュータを使いたいという場合、②同じデータを他の人と共有したいという場合を考 えてみましょう。

①の場合で、従来のコンピュータ利用法を前提とすると、方法として、データが入って いるコンピュータを使いたい場所へ運ぶことが考えられます。これには薄くて軽いモバイ ルノートパソコンが必要です。(体力的にです。)また、別の方法として、使いたい場所の コンピュータへデータを移す方法も考えられます。USBメモリなどのメディアにデータを 入れて持ち運ぶ方法です。しかし、使いたい他のコンピュータにそのデータを動かすソフ トウェアが入っていなければ使えません。

一方、クラウドはデータをインターネット上に保存しています。利用者はインターネットに接続できるコンピュータと環境さえあれば、どこでもそのデータを利用することが可能です。インターネット閲覧ソフト(ブラウザ)とインターネット回線に接続する機能があれば、コンピュータもいわゆるパソコンに限りません。スマートフォンやiPadをはじめとするタブレット型端末、TV、ゲーム機でも使うことができます。

このように従来のコンピュータ利用法は、作業の種類によっては、場所の制約を大きく 受けることとなってしまいますが、クラウドではインターネットに接続できる限り、コン ピュータを使う場所に制約されないという利点があります。

次に②の場合で、従来のコンピュータ利用法を前提とすると、他の利用者が同じデータ を使って作業したいときは、他の人のコンピュータにその都度データを移すか、ローカル エリアネットワーク(LAN)を構築して作業をしなければなりません。どちらにしても大 変な手間そしてコストです。

クラウドでは、データはインターネット上に保存されています。他の利用者が同じデー タを使って作業したいときは、そのデータを利用する権限をもらい、インターネットを経 由して、どこからでもそのデータを利用することがでます。データを移す手間もなければ、 難しいネットワークを構築するコストも必要ありません。 く図解>

Aというデータを他の人が他の場所で利用しようするケース

従来のコンピュータ利用の場合

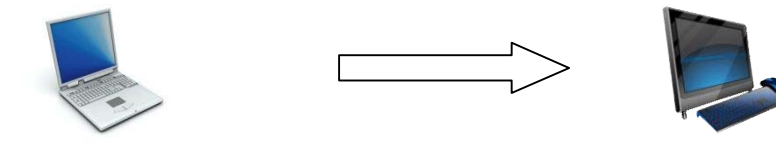

自分の PC(データ A はこの中)

別の PC メールやメディアを使いデータ A をこの PC へ入れる (メールで送れないものはデータを人が運ぶ必要がある)

クラウドの利用の場合

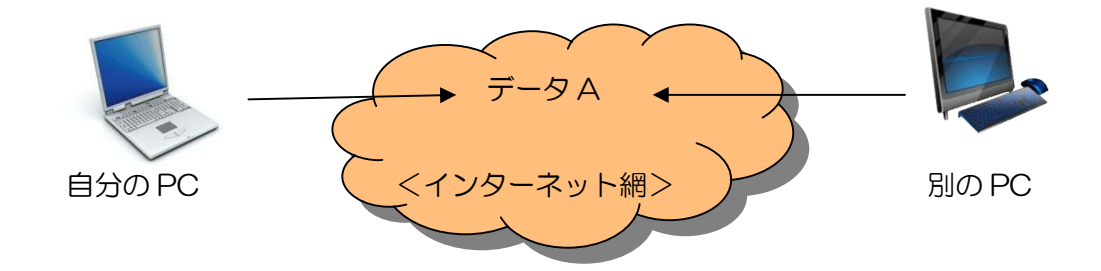

インターネットを通じて、別の PC から同じデータ A にアクセスができる

クラウドのキーワードは「場所にとらわれず」「情報を共有」です。

コンピュータは個人で楽しむものから、facebookやtwitter、youtubeのように共有して楽しむというものに変化していっているのかもしれません。

また、ビジネスのシーンでも、住基ネットをはじめ、様々な形で使われています。特に ビジネスにおいては、様々な場所で情報を共有できることは新たな可能性を生み出してい くはずです。コスト面で広域での情報共有システムの構築が難しかった中小企業にとって は、利用価値は高いのではないでしょうか。

今後も利用法は進化し、新たなサービスが生まれることでしょう。そしてクラウドはビジネスに必要不可欠なインフラとなっていくのではないでしょうか。

## クラウドに欠点はないのか?

クラウドは可能性を秘めた新しいコンピュータの利用形態ですが、デメリットもありま す。

インターネットの利用を前提としているため、インターネットにまつわるリスクは免れ ません。具体的には、ファイルを共有することでウィルスに感染する可能性があることや、 予期せぬ情報漏えいが生じる可能性です。また、クラウドサービスを提供する企業(ベン ダー)がユーザーのデータを利用することや、サービスを停止したとき(例えば倒産など) のデータの取り扱いなど、様々なリスクが存在することは確かです。

一般に指摘されているクラウドのメリットとデメリットを、以下の表にまとめました。

ただ、最終的にはクラウドサービスを利用するユーザーが、その利用の是非や方法を正 しく判断することに尽きるのかもしれません。

## クラウドのメリット・デメリット

|    |     | メリット                | デメリット               |
|----|-----|---------------------|---------------------|
|    | 導入  | 設備投資等の初期費用が不要       | 既存の社内システムとの連携、実装    |
|    |     | 導入後即利用可能、また即利用停止    | やテストにコストがかかる。       |
| -  |     | も可能                 |                     |
|    | 運用  | 膨大な数のユーザーによって共有さ    | 大企業では IT リソースのプールが大 |
| ス  |     | れているデータセンターの設備を利    | きいため、パブリック・クラウドに    |
|    |     | 用するため、低コストでの利用が可    | アウトソースする場合の金銭的メリ    |
| F  |     | 能                   | ットは少なくなる            |
|    | 従量課 | 必要な分のみコスト発生、無駄のな    | 長期間利用し続けた場合、自営のシ    |
|    | 金   | いシステムの利用が可能         | ステムの方が安価となる         |
| 調達 | 時間  | 自社でソフトの管理や開発、インス    | クラウドへの移行に際し企業独自の    |
|    |     | トールが不要。             | カスタマイズ化に時間を要する      |
|    |     | サービス提供の拡張等は数分間で完    |                     |
|    |     | 了し、迅速な IT リソースの調達が可 |                     |
|    |     | 能。                  |                     |
|    |     | スケールアウトが自在で迅速に変化    |                     |
|    |     | に対応可能               |                     |

| アクセス  | インターネット接続環境下で、いつ    | 潤沢なネットワーク帯域が必要。    |
|-------|---------------------|--------------------|
|       | でもデータの保存取り出しが可能。    | ネットワーク レイテンシー (遅延) |
|       |                     | の影響を受ける。海外のデータセン   |
|       |                     | ターを利用する場合、距離の影響に   |
|       |                     | よりレイテンシーはさらに拡大す    |
|       |                     | る.                 |
| セキュリテ | 自社内のサーバに情報を置かず、24   | データがクラウドに集約されるた    |
| 1     | 時間 365 日の監視・運用体制の堅牢 | め、ファイル共有によるもらいウィ   |
|       | なデータセンターで万一の事態にも    | ルス、ベンダー側の原因による情報   |
|       | 安心。クラウドを選択する方がセキ    | 漏えい、ハッカー攻撃、運用停止等   |
|       | ュリティの強化につながる。       | のリスクがある。           |
|       |                     | データを企業外に出さないことが安   |
|       |                     | 全である。              |
| ベンダーの | アップグレード等がベンダー側で行    | システムがブラックボックスである   |
| 囲い込み  | われる。                | こと。                |
|       | 災害時もバックアップとして利用す    | 他社との比較困難であり、政治的利   |
|       | るだけで有効なディザスター・リカ    | 用の危険性がある。          |
|       | バリーとなる              | 別のベンダーへの移行は困難である   |

# 使えそうなクラウドサービスは何がある?

我々税理士が仕事で使えそうなクラウドサービスは何があるのでしょうか?

大がかりなコストをかけずに、手軽に利用できそうなクラウドサービスについてまとめ ました。無料で利用できるサービスがほとんどですが、高機能版などを有料プランとして 提供しているものもあります。

| クラウドサービスの種類 | 概要             | 具体的なサービス例            |
|-------------|----------------|----------------------|
| メールサービス     | ウェブブラウザのみでメール  | Gmail                |
|             | の閲覧、送受信ができるサービ | Windows Live Hotmail |
|             | ス。すべてのメッセージをサー | Yahoo! メール           |
|             | バ側で管理。         |                      |
| スケジュールサービス  | インターネット上のカレンダ  | Google カレンダー         |
|             | ーに予定を登録しスケジュー  | Yahoo! カレンダー         |
|             | ル管理ができる。複数人で共有 | Hotmail カレンダー        |
|             | すればお互いの予定を確認す  |                      |
|             | ることが可能。        |                      |

| ファイル同期サービス   | 割り当てられたディスクスペ   | Dropbox         |
|--------------|-----------------|-----------------|
| (オンラインストレージ) | ースに、テキスト、動画、音楽、 | Evernote        |
|              | 写真などさまざまなデータを   | SugarSync       |
|              | 保存。インターネット経由で自  | SkyDrive        |
|              | 由に読み書きができる。     |                 |
| 写真・動画共有サービス  | 写真や動画など特定のファイ   | Picasa ウェブアルバム  |
|              | ルを保存するサービス。他ユー  | フォト蔵            |
|              | ザーとの共有を主目的として   | YouTube         |
|              | いるため、公開が前提のサービ  | ニコニコ動画          |
|              | スが多い。           |                 |
| オフィス文書共有サービス | インターネット上で社内文書   | Google ドキュメント   |
|              | を共有・管理。ウェブブラウザ  | Office Web Apps |
|              | から直接ドキュメントにアク   |                 |
|              | セスして、閲覧、編集できる。  |                 |

また、税理士業界においては、会計ソフトベンダーが従来のシステムに加えてクラウド型のサービスを提供しているケースもあります。(JDL「IBEX 組曲 net」、TKC「FX4 クラウド」など)

ちなみに私は、これを使っています!-クラウドサービス利用例

「Gmailでメール管理」

関与先様からのお問い合わせや資料の添付をはじめ出張中の職員との連絡、税理士会の メルマガ、事務所用品の購入確認、はては電信申告のお知らせまで、税理士業務にとって も電子メールはなくてはならない存在となりました。

Gmail を使えば、いつでもどこでも自分のペースでメールを処理することができます。

1. アカウントの取得

インターネットで Google のアカウントを取得します。(無料で複数作成できます。)

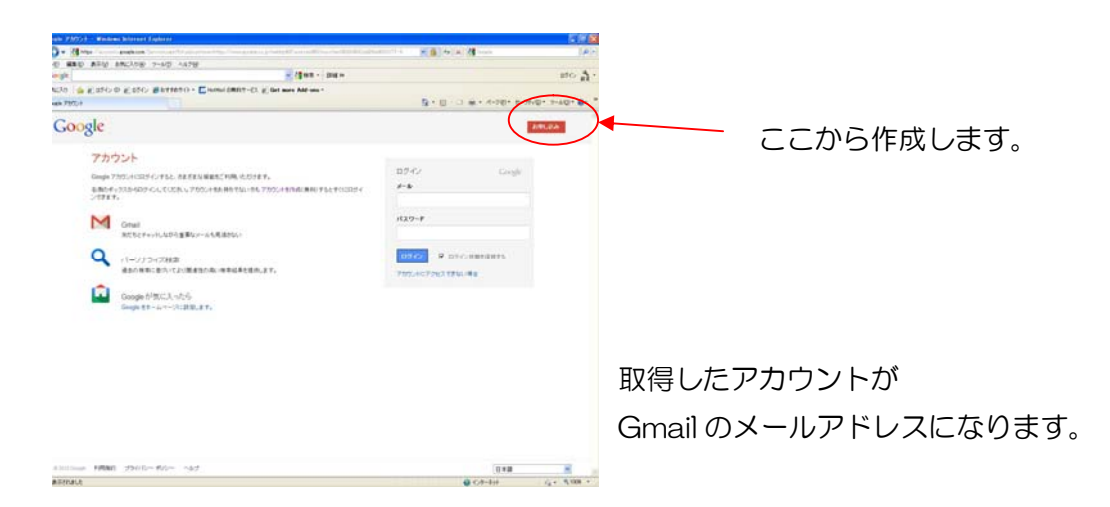

2. 取得したアカウントでログインし、Gmail ヘアクセスします。

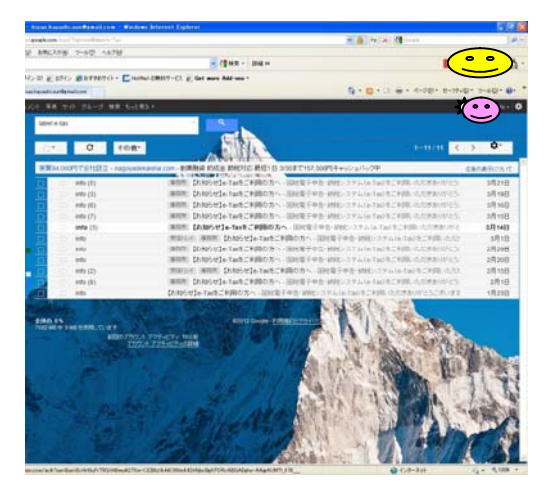

通常のメールソフトと同じように Gmail ス に送信されたメールが受信トレイに表示され ます。もちろんメールを送信することも可能で す。

ブラウザや Gmail アプリを使って Gmail に アクセスするため、自分のスマートフォンやタ ブレットなどでインターネットにつながれば、 どこからでもメールを使うことができます。

送受信したメールは自分の PC や端末に保存 されず google 側のサーバに保存されますので、

大量のメールで PC の容量を消費してしまうこと、PC の故障などでメールデータやアドレス帳が紛失してしまうことがなくなります。

3. 今使っているメールアドレスをGmail に統合します。

Gmail は、今使っているほかのメールアドレスの送受信を行うことができます。事務 所のメールや自宅のメールをGmailで一元管理することができるので、いつでもどこか らでもメールの送受信が可能です。つまり、外出先でGmailにアクセスして、顧問先様 から事務所へきたメールを確認することができ、外出先であっても事務所のアドレスか ら返信することができます。そこが出張先でもゴルフ場でも宴席でも!事務所や自宅に いるようなメール作業が可能になります。

| Alexan Barrathi ann Bampila ann - Bin                                                                                                    | Annes Antonio I. Eliptoren                     |                                            | 5.91        |
|----------------------------------------------------------------------------------------------------|------------------------------------------------|--------------------------------------------|-------------|
| anakore has been dearly for the                                                                                                    |                                                | - A                                        | 14          |
| 6 BRIADE 7-50 4478                                                                                                    |                                                |                                            |             |
|                                                                                                    | - (\$48 - 204 +                                | ( •                                        | °).         |
| on Entry Barman - 🖸                                                                                                    | articl 2007-03. g, Get man Add one 1           |                                            | ~           |
| a la adres de la deservationes                                                                                                    |                                                | 5 + 6 + C1 + + 4-28+ 8-29-                 | Q+ 2-6Q+ Q+ |
| 14 WE TH TA-J HE G.                                                                                                    | 283.*                                          |                                            |             |
| tablet + tax                                                                                                    | 1150                                           |                                            | $\leq$      |
| . 0                                                                                                    | -                                              | - 1-11/11                                  | , 0-        |
| and the second division of the second division of the second divisio | A SPARA                                        |                                            |             |
| WHERE OUT THIS IS A PARTY                                                                                                    | COMPANY TOW - BORNAL EVELS EMPIRE MICH IS SOUT | 157,000P94+567a755/94                      | D.0.064043  |
| 11 Here (2)                                                                                                    | 単位性  [たわりせ]e-Tarをごぞ(除り方へ - 1000年               | 医中毒                                        | 5月27日       |
| (d) (d)                                                                                                    | WRITE DANOISTIC TARE CRIMON ~~ HINS            | 日来市 納知 ステム(ありゅ)まごを防いただすあいがとう。              | 3/8 19/B    |
| 20 attack                                                                                                    | WHEN DAMAGETE THE CREED TO . MINT              | Cash-intel-TVLATADA TADA AND AND AND AND A | the fit     |

1 歯車のマークをクリックし、設定を選択します。

② 設定の「アカウント」を選択します。

 ③ POP3 を使用したメッセージの確認の欄 にある「自分の POP3 メールアカウントを追 加」をクリックします。

④ 画面の指示にしたがって別のメールアカウ ントを登録します。ひとつのアカウントに5個 まで追加できます。

4. ラベルやフィルタでメールを整理します。

Gmailはメールにラベルをつけ分類することができます。3 でみた設定の画面からラベルを選択すると、様々なラベルを作成することができます。同じように、設定の画面でフィルタを設定することにより、メールを自分の思うように管理することが可能です。

### 「Gmailで顧客カルテを作る」

Gmail のラベルとフィルタ機能を使って、顧問先とのやりとりを記録しておくことができます。

- 1. 顧問先のラベルをつくります。
   設定のラベルのところで、カルテを作りたい顧問先のラベルを作成します。例えば、
   "㈱A 社"など
- 2. フィルタの設定を行います。

フィルタの設定で、A 社からのメールと件名に A 社がつくメールは A 社のラベルを つける設定にします。これで A 社からのメールには A 社のラベルがつきます。

3. こまめにメールを送信します。

相対に限らず電話などでもA社と打合せ等をした場合、その内容や依頼された事項を まとめ、件名にA社と入れ、自分のメールに送信します。これでこのメールにはA社の ラベルがつきます。

4. Gmail で履歴を確認します。

GmailでA社のラベルのメールをみれば、いつでもどこでもA社との打合せ履歴をみることができます。依頼された事項の備忘録として、業務の改善のヒントとして、さらには税務訴訟に備えた証拠資料として? 用途は広がります。

### 「Evernote で名刺管理」

もっと効率的で便利な方法があるかもしれませんが、自分なりの使用方法を紹介します。

1. 準備

ソフトのインストール(Evernote のホームページ http://www.evernote.com/から)とアカウント作成(メールアドレス、ユーザー名、パスワードを登録)を行います。

2. 名刺の画像の取り込み

名刺専用スキャナで読み取ります。私の場合、このタイプのスキャナを使っています が、もっと高性能のスキャナもあります。また、スキャナを使用せずカメラで撮影する というような方法もあるかと思います。

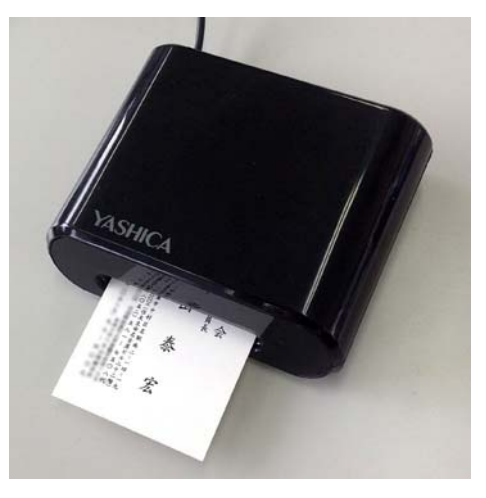

3. Evernote 上でのデータの作成・編集

名刺データを作成します。私の場合、名刺をもらった日付、場所、イベント名などの メモを入力しています。またタグ(属性)を設定し、検索しやすくしています。

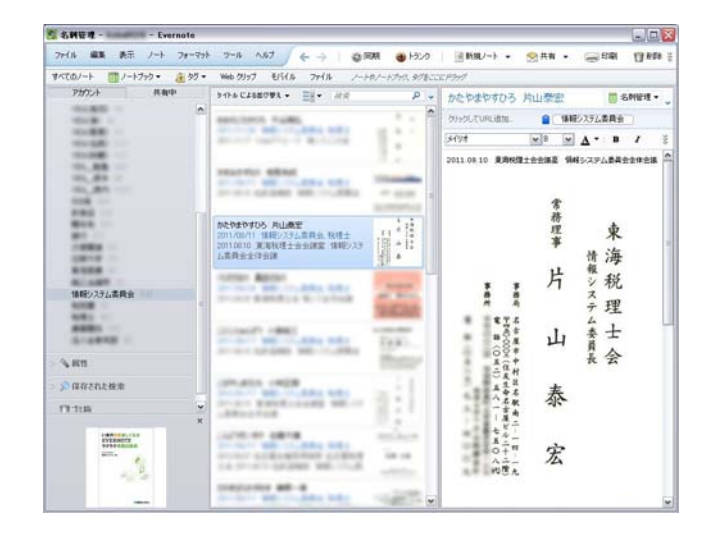

4. 名刺データの閲覧

パソコン上で名刺データを検索・確認したり、ネット接続できる環境であればどこで も名刺データを確認することができます。例えば、スマートフォン用の Evernote アプ リの利用やパソコンのウェブブラウザ上でもデータを閲覧できます。

またグループ内での共有(職員全員で共有など)することも可能です。

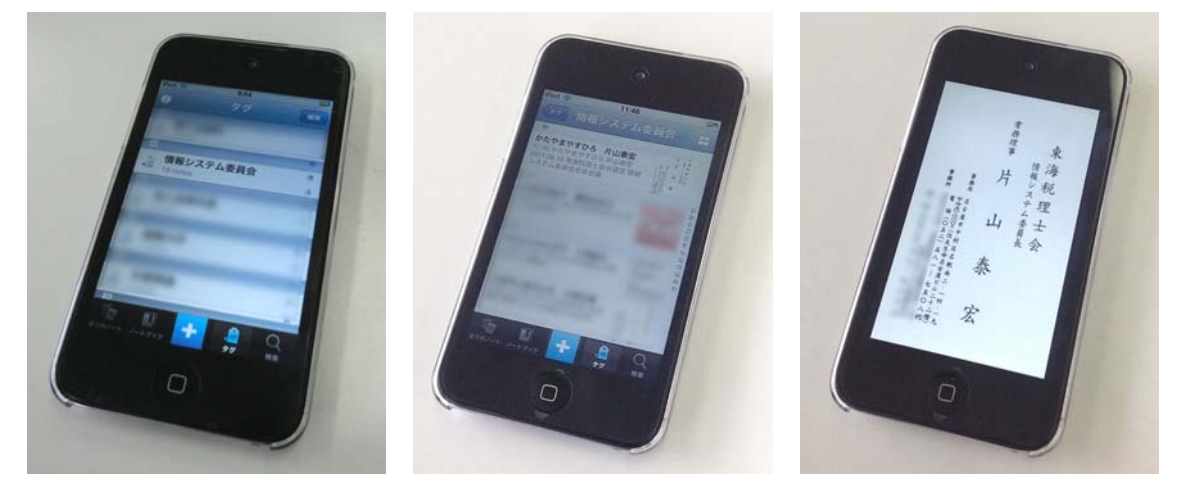

### [Dropbox]

Dropbox はパソコン内の特定のフォルダのデータをオンラインストレージに自動保存 することがきるサービスです。ソフトをインストールした複数のパソコンに、同じデータ が保存(同期)される仕組みです。無料で2GBの記憶容量が利用できます。(有料で保存 容量を大きくすることができます) 今回の例では事務所のパソコンから PDF ファイルを Dropbox 内に保存し、訪問先でそのファイルを表示するといったことをイメージしています。

1. 準備

Dropbox のアカウント作成(名前、メールアドレス、パスワードを登録)とソフトの インストール(Dropbox のホームページ http://www.dropbox.com/から)が必要で す。

2. Dropbox フォルダにファイルを保存

インストールが完了すれば、パソコン上に Dropbox フォルダが作成されます。あと は普通のフォルダの用に使うだけです。このフォルダ内にファイルを保存することによ り他の端末(パソコン、スマートフォン、タブレットなど)からもアクセスできるよう になります。

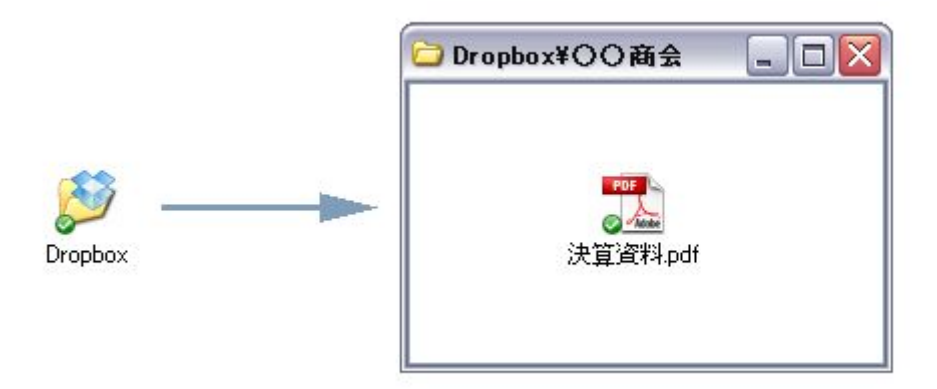

3. 訪問先で保存しておいたファイルを表示

パソコン用ソフトはもちろんスマートフォンやタブレット用アプリも無料で提供され ているので、これらをインストールしておけば、外出先でもインターネット環境があれ ば、ノートパソコンや、スマートフォンなどからも Dropbox フォルダにアクセスする ことができます。 【参考 Web サイト】

IT用語辞典 e-Words

http://e-words.jp/

日立ソリューションズ IT用語辞典

http://it-words.jp/

大塚商会 | T用語辞典

http://www.otsuka-shokai.co.jp/words/

## 業務で使える!税理士のための | T入門 ~ご存知ですか?スマホでできるこんなこと~

平成25年3月発行

- 作 東海税理士会 情報システム委員会
- イラスト 水島みき
- 発行 東海税理士会
  - ₹450-0003
    - 名古屋市中村区名駅南 2-14-19
    - 住友生命名古屋ビル 22 階
    - TEL 052-581-7508 · FAX 052-561-2866
    - http://www.tokaizei.or.jp